备份T3账套,我们需要这样操作哦:

1.首先需要在计算机中新建一个文件夹,可以在D盘下新建文件夹

2.然后用超级管理员admin登录【系统管理】;

3.再在【账套】菜单栏下点击【备份】按钮;

4.备份或输出文件准备完成后,会提示将文件存放到什么路径,选择新建的文件夹,点击【确定】就完成了;

5.在【账套】菜单下备份出两个文件,分别是引导文件【UF2KAct.LST】和数据文件【UFDATA.BA\_】;

6.以上是备份整个账套所有数据的方法,若想单独备份账套中某个年度的数据,需 以账套主管登录系统管理在【年度账】菜单下备份年度账,生成的文件分别是引导 文件【UF2KYer.LST】和数据文件【UFDATA.BA\_】。

温馨提示:

(1)如果备份账套后,就需要删除这个账套,在备份操作的【账套输出】窗口, 勾选【删除当前输出账套】,在将文件备份存放后,软件会自动删除这个账套的。